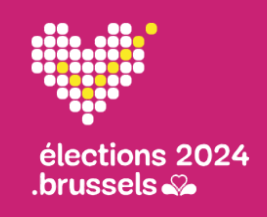

Période préparatoire Acteurs communaux

# Quick user guide n°1 : Gestion des données préparatoires

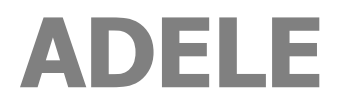

Gestion centralisée des électeurs

FR - Version 1.3

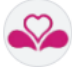

### FICHE DU DOCUMENT

| TYPE DE DOCUMENT        | QUICK USER GUIDE                                                                                                    |
|-------------------------|----------------------------------------------------------------------------------------------------|
| RÉFÉRENCE               | GU01_ADELE_DONNEES_PREPARATOIRES_FR_V1.3.docx                                                                                                    |
| APPLICATIF              | ADELE, gestion centralisée des électeurs                                                                                                    |
| VERSION APPLICATIF      | octobre 2024                                                                                                    |
| LANGUE                  | FR                                                                                                    |
| AUDIENCE CIBLE          | Le contenu de ce document est à destination des communes de la Région bruxelloise.<br>Il s'adresse aux utilisateurs d'ADELE.                                                                                                    |
| OBJECTIF<br>DESCRIPTION | Ce Quick user guide décrit de <b>façon synthétique</b> comment gérer les données préparatoires à la journée électorale, à savoir les utilisateurs, les électeurs, les membres pressentis des bureaux de vote et les rémunérations. |
|                         | Il est à utiliser en période préparatoire, dès l'envoi des convocations.                                                                                                    |

### **HISTORIQUE DE MODIFICATION**

Ce Quick user guide correspond à la version référencée. Toute modification apportée au guide utilisateur est identifiée dans le tableau ci-après.

| VERSION | DATE       | RAISON DE LA MODIFICATION                             | SECTION(s)       |
|---------|------------|-------------------------------------------------------|------------------|
| 1.0     | 03/07/2024 | Création du document                                  | Tout le document |
| 1.1     | 11/07/2024 | Validation du document (Région<br>Bruxelles Capitale) | Tout le document |
| 1.2     | 10/08/2024 | Mise à jour écrans                                    | Tout le document |
| 1.3     | 30/09/2024 | Ajout url de production                               | 01 (page 4)      |

### CONTEXTE D'UTILISATION DU QUICK USER

Période préparatoire, entre l'étape 2 (envoi des convocations) et l'étape 3 (génération des clés).

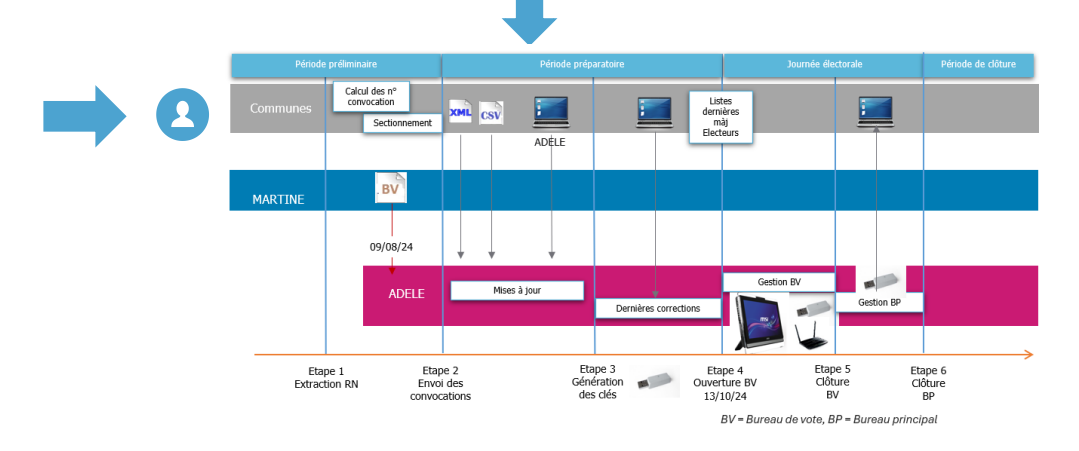

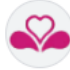

### **TABLE DES MATIERES**

| 01 > Se connecter et gérer de nouveaux utilisateurs                              | 4   |
|----------------------------------------------------------------------------------|-----|
| Vérifiez que vous disposez des prérequis nécessaires pour utiliser ADELE         | 4   |
| Après avoir introduit l'url de la solution web, Connectez-vous !                 | . 5 |
| Ajoutez de nouveaux utilisateurs communaux                                       | . 6 |
| 02 > Importer la liste des électeurs (fichier XML)                               | 7   |
| Contexte                                                                         | 7   |
| 03 • Modifier la liste des électeurs                                             | . 8 |
| Contexte                                                                         | . 8 |
| Visualisation de la liste des électeurs après importation du fichier             | . 8 |
| Modifiez les données d'un électeur                                               | . 9 |
| Ajoutez un électeur                                                              | 10  |
| 04 • Importer la liste des membres pressentis des bureaux (fichier CSV)          | 11  |
| Contexte                                                                         | 11  |
| Visualisation de la gestion des membres pressentis                               | 12  |
| 05 • Modifier, supprimer ou ajouter un membre pressenti d'un bureau              | 13  |
| Modifiez ou supprimez un membre pressenti                                        | 13  |
| Ajoutez un membre pressenti                                                      | 14  |
| 06 • Gérer les rémunérations des membres des bureaux de vote                     | 15  |
| Contexte : Les jetons de présence                                                | 15  |
| Introduire les rémunération                                                      | 15  |
| 07 • Liste des électeurs comprenant les dernières modifications                  | 16  |
| Contexte                                                                         | 16  |
| Importation de la « Liste des électeurs comprenant les dernières modifications » | 16  |

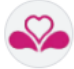

### **01 > SE CONNECTER ET GERER DE NOUVEAUX UTILISATEURS**

VERIFIEZ QUE VOUS DISPOSEZ DES PREREQUIS NECESSAIRES POUR UTILISER ADELE

| Prérequis         Un PC connecté à Internet.         Navigateur web         Chrome ou Firefox ou Edge.         URL d'accès à la solution web         https://adele.elections.brussels/?locale=fr         Validation de votre identité numérique         eID : Un logiciel eID, un lecteur de cartes eID, votre carte d'identité et votre code pin personnel.         Utilisateur communal         Personne(s) mandatée(s) par la Commune pour :         • Gérer la liste des électeurs ainsi que les membres pressentis des bureaux de vote (consultation, modification, ajout).         • Ajouter de nouveaux utilisateurs communaux (répartition des tâches, garantie de continuité de service,).         • Introduire les rémunérations destinées aux membres des bureaux de vote.         Codes d'accès non nominatif communiqué au point de Contact de la Commune par la Région.         • Code d'accès nominatif généré soit par l'administrateur de l'application ADELE, soit par tout acteur communal ayant déjà accès à l'application. | Prérequis | Accès au module web d'ADELE (AD1E)                                                                                                    |
|----------------------------------------------------------------------------------------------------|-----------|----------------------------------------------------------------------------------------------------|
| Navigateur web         Chrome ou Firefox ou Edge.         URL d'accès à la solution web         https://adele.elections.brussels/?locale=fr         Validation de votre identité numérique         eID : Un logiciel eID, un lecteur de cartes eID, votre carte d'identité et votre code pin personnel.         Utilisateur communal         Personne(s) mandatée(s) par la Commune pour : <ul> <li>Gérer la liste des électeurs ainsi que les membres pressentis des bureaux de vote (consultation, modification, ajout).</li> <li>Ajouter de nouveaux utilisateurs communaux (répartition des tâches, garantie de continuité de service,).</li> <li>Introduire les rémunérations destinées aux membres des bureaux de vote.</li> </ul> Codes d'accès non nominatif communiqué au point de Contact de la Commune par la Région.            Code d'accès nominatif généré soit par l'administrateur de l'application ADELE, soit par tout acteur communal ayant déjà accès à l'application.                                                     | Ċ         | <b>Prérequis</b><br>Un PC connecté à Internet.                                                                                                    |
| Utilisateur communal         Personne(s) mandatée(s) par la Commune pour :         • Gérer la liste des électeurs ainsi que les membres pressentis des bureaux de vote (consultation, modification, ajout).         • Ajouter de nouveaux utilisateurs communaux (répartition des tâches, garantie de continuité de service,).         • Introduire les rémunérations destinées aux membres des bureaux de vote.         Codes d'accès (î)         • Code d'accès non nominatif communiqué au point de Contact de la Commune par la Région.         • Code d'accès nominatif généré soit par l'administrateur de l'application ADELE, soit par tout acteur communal ayant déjà accès à l'application.                                                                                                    |           | Navigateur web         Chrome ou Firefox ou Edge.         URL d'accès à la solution web         https://adele.elections.brussels/?locale=fr         Validation de votre identité numérique         eID : Un logiciel eID, un lecteur de cartes eID, votre carte d'identité et votre code pin personnel.                                                                                                    |
|                                                                                                    |           | <ul> <li>Utilisateur communal</li> <li>Personne(s) mandatée(s) par la Commune pour : <ul> <li>Gérer la liste des électeurs ainsi que les membres pressentis des bureaux de vote (consultation, modification, ajout).</li> <li>Ajouter de nouveaux utilisateurs communaux (répartition des tâches, garantie de continuité de service,).</li> <li>Introduire les rémunérations destinées aux membres des bureaux de vote.</li> </ul> </li> <li>Codes d'accès (i) <ul> <li>Code d'accès non nominatif communiqué au point de Contact de la Commune par la Région.</li> <li>Code d'accès nominatif généré soit par l'administrateur de l'application ADELE, soit par tout acteur communal ayant déjà accès à l'application.</li> </ul> </li> </ul> |

Chaque commune **reçoit de la Région** un **code d'accès non nominatif et un mot de passe à usage unique** généré par l'administrateur de l'application ADELE (*prestataire de service CIVADIS*).

**Grâce à ce code d'accès non nominatif**, il est possible **par exemple** à un acteur communal mandaté par sa Commune de se connecter **pour la première fois** à l'application en vue de créer de nouveaux utilisateurs. Ces derniers auront alors un **code d'accès nominatif** (Cf étape décrite ci-après).

A

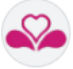

### APRES AVOIR INTRODUIT L'URL DE LA SOLUTION WEB, CONNECTEZ-VOUS !

#### 1) Cochez « Déclaration de la case confidentialité ». 1 2) Cliquez sur le logo eID pour accéder à la page de connexion. D Deux cas de figure sont possibles. 3) Si vous n'êtes pas encore référencé nominativement dans ADELE, après vérification de Vous êtes actuellement inconnu.e dans la base de données Adele. Entrez le code d'accès et le mot de passe propres à votre commune pour y être relié.e. votre identité numérique, introduisez le login et Je me connecte en tant que mot de passe communiqué à votre commune. 6 Encoder un code d'accès Date de l'élection 13/10/2024 CODE D'ACCÉS À ADELE 3 e d'accès : AD21001 de passe : zrd9cjEU AD21001 ..... Datum van verkiezing 13/10/2024 TOEGANGSCODE VOOR ADELE × Annuler Val Si vous êtes déjà référencé dans ADELE via votre numéro national, après vérification de votre identité numérique, vous accédez directement à votre espace de travail. Votre espace de travail s'affiche à l'écran ! 0 Gestion 1) Icône Utilisateur. Nom de la commune 2 2) Nom de la Commune. Gestion des bureaux de vote de la commune 3) Bouton de sélection permettant -20 de gérer la liste des électeurs. 4) Bouton de sélection permettant aérer les membres de 3 pressentis des bureaux de vote.

### **Etapes**

### Actions à réaliser

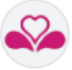

# AJOUTEZ DE NOUVEAUX UTILISATEURS COMMUNAUX

| Version 1.00 R     Roger Loup     Roger Loup     Roger Loup     Autoriser l'accès à un     utilisateur <ul> <li>Gestion des bureaux de vote</li> <li>de la commune</li> </ul> <ul> <li>Se déconnecter</li> </ul> | <ol> <li>Cliquez sur l'icône « Utilisateur ».</li> <li>Cliquez sur « Autoriser l'accès à un<br/>utilisateur ».</li> </ol>                                                                                                    |
|----------------------------------------------------------------------------------------------------|----------------------------------------------------------------------------------------------------|
| <complex-block></complex-block>                                                                                                    | <ol> <li>Cliquez sur le bouton d'action<br/>« Autoriser l'accès à un<br/>utilisateur » qui s'est affiché sur votre<br/>espace de travail central.</li> <li>Complétez la fenêtre d'encodage<br/>(Numéro national, Nom et Prénom de<br/>l'utilisateur.)</li> <li>Validez la saisie des données<br/>introduites via le bouton de<br/>confirmation « Valider ».</li> </ol> |

### **Etapes**

Actions à réaliser

Si le NN est incorrect, affichage du message d'erreur "**Numéro de registre national incorrect**."  $\rightarrow$  Vérifiez bien le numéro national du futur utilisateur et corrigez l'information erronée.

6

A

Ce nouvel utilisateur aura la possibilité de se connecter directement au module web ADELE après vérification de son identité ! S'il le souhaite, il modifiera sa langue d'utilisation.

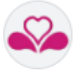

# **02 > IMPORTER LA LISTE DES ELECTEURS (FICHIER XML)**

### CONTEXTE

Au départ, aucune donnée n'est présente dans ADELE pour votre commune, l'application propose donc d'importer le fichier des électeurs de la Commune.

### **Etapes**

Actions à réaliser

| con Brunches-Capitale     Cestion des bureaux de vote de la commune (Berchem-Sainte-Agathe)     Cestion des bureaux     Cestion des bureaux     Cestion des bureaux     Cestion des bureaux     Cestion des bureaux     Cestion des bureaux     Cestion des bureaux     Cestion des bureaux     Cestion des Bureaux     Cestion des Remunications     Cestion des Remunications     Cestion des Remunications     Cestion des Remunications     Cestion des Remunications | <ol> <li>Cliquez sur le bouton de<br/>sélection « Electeurs ».</li> <li>Cliquez sur le bouton d'action<br/>« Importer les électeurs » qui<br/>s'est affiché sur votre espace de<br/>travail central.</li> </ol> |
|----------------------------------------------------------------------------------------------------|----------------------------------------------------------------------------------------------------|
| 3) Localisez le fichier XML des électeurs, sélectionnez-le                                                                                                    | e et importez-le.                                                                                                    |
| 4) Attendez que l'importation soit finalisée.                                                                                                    |                                                                                                    |
| 5) Analysez le résultat de l'importation du fichier.                                                                                                    |                                                                                                    |
| <b>Soit l'importation s'est déroulée correctement</b> et<br>L'importation s'est déroulée correctement.                                                                                                    | un message de confirmation s'affiche :                                                                                                    |
| Soit l'importation a rencontré des problèmes et le mes<br>erreurs ont été détectées lors de l'importation. En cliquant s<br>rapport d'importation.                                                                                                    | sage d'avertissement suivant s'affiche : Des<br>sur l'icône <b>« Dossier », vous accédez au</b>                                                                                                    |
| Dernière importation<br>02/07/2024 15:12 Echerc BrotensList_21018 xml<br>De                                                                                                    |                                                                                                    |

Si vous réimportez le fichier Electeurs (*ou si vous importez un nouveau fichier Electeurs*), les données initiales seront supprimées.

**Attention**, cette réimportation aura comme impact la réinitialisation de tous les membres pressentis des bureaux de vote déjà introduits. Cette opération, une fois lancée, ne peut être arrêtée et est donc irréversible, les données des membres pressentis étant définitivement perdues et à réintroduire.

|                                                                                                    |                                                                                                    | C Retour à la gestion des électeurs  En cas de requeite importation (1006 électeurs)  En cas de requeite importation des nouvelles données.  C Important es électeurs  Importation Produz024 15 14 100008  B veresulst_21003.vrm                                                                                                    |                                                         | Electeurs                                 | 🏖 Membres                                       |
|----------------------------------------------------------------------------------------------------|----------------------------------------------------------------------------------------------------|----------------------------------------------------------------------------------------------------|---------------------------------------------------------|-------------------------------------------|-------------------------------------------------|
| En cas de nouvelle importation, 16064 électeur(s) et 0 membre(s) evistants      En cas de nouvelle avant l'importation des nouvelles données.      Importer les électeurs      Importer les électeurs  ernikers importation  200/2024 15 4 10000000       Restaul 1,21003.ml | En cas de nouvele importation, 16064 électeuris) et 0 menbreis) existants seront effacés event l'importation des nouvelles données.  Importer les électeurs entière importation n06/2024 1514 Socces B vetensList_2003.ent | En cas de nouvelle importation. 15064 électeur(s) et 0 membreis) existants      importer les électeurs      importer les électeurs                                                                                                    | C Reto                                                  | our à la gestion des                      | électeurs                                       |
| temportation T00/0241914 Success V00/0241914 Success V00/0241914 Success                                                                                                    | E Importar les diccteurs errière Importation 709/2024 1514 Sector: Bivetes:List_22003.mit                                                                                                    | Importer les électeurs  Pernière Importation  Produze24 19 14 Constan 2 extensi.ist_21002.ent                                                                                                    | En cas de nouvelle import<br>seront effacés avant l'imp | ation, 16064 électe<br>ortation des nouve | ur(s) et 0 membre(s) existants<br>lles données. |
| Irenière Importation<br>7/08/2024 15:14 Succès B votersList_21003.xml                                                                                                    | ernière Importation<br>706/2024 1514 Success BretersList_27003.emi                                                                                                    | Dernière Importation Queces Queces Qu | <u>1</u>                                                | Importer les élec                         | teurs                                           |
|                                                                                                    |                                                                                                    |                                                                                                    | Dernière Importation<br>07/08/2024 15:14 Succès D       | votersList_21003.xm                       |                                                 |

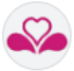

# **03 • MODIFIER LA LISTE DES ELECTEURS**

### CONTEXTE

La liste des électeurs est constituée des citoyens répondant aux conditions suivantes<sup>1</sup> :

- > Personnes de nationalité belge qui remplissent les conditions de vote et qui sont inscrites au registre de population d'une commune au 1er août 2024 ;
- > Citoyens de l'Union européenne et ceux hors de l'Union européenne qui remplissent les conditions de vote et dont la demande d'inscription a été acceptée au 1er août 2024 ;
- Personnes qui remplissent les conditions de vote, sauf l'âge, et qui auront 18 ans entre le 1er août 2024 et le 13 octobre 2024 ;
- > Personnes dont la suspension des droits de vote se termine entre le 1er août 2024 et le 13 octobre 2024.

Si un électeur perd une des conditions d'éligibilité entre la date d'arrêt de la liste et la date de l'élection, celui-ci doit être rayé de la liste des électeurs ou renseigné comme déchu (ex : *condamnation, perte de la nationalité belge, décès du citoyen, …*). A l'inverse, si un électeur répond aux conditions après l'établissement de la liste, celui-ci devra être ajouté en vue de lui permettre de voter.

### VISUALISATION DE LA LISTE DES ELECTEURS APRES IMPORTATION DU FICHIER

| ADELE<br>Gestion centralisée des électeurs en Région Bruxelle:                                            |                                                                                                    |                           |                                   |                                                                                                    | Version 11.0 FR 🗸 💄                                                                                    | Roger   |
|----------------------------------------------------------------------------------------------------|----------------------------------------------------------------------------------------------------|---------------------------|-----------------------------------|----------------------------------------------------------------------------------------------------|----------------------------------------------------------------------------------------------------|---------|
| s Communales du 13 octobre 2024<br>n-Sainte-Agathe                                                        |                                                                                                    | 1 Helecteurs              | 🍰 Membres                         |                                                                                                    | Gestion des Rém                                                                                        | unérati |
| Liste des électeurs                                                                                       |                                                                                                    | A Dernières modifications | 1 Importer + Ajouter              | Electeur                                                                                                  |                                                                                                    | •       |
| Recherche Criters months:<br>Numbro de registre national<br>Numbro de convocation<br>03.<br>Nom<br>Prinom | "I Goncke Palabay           8.01.04-388.78         0.00189.05           "Jonck Al-Churalbawi         7.00.223-738.51         0.01593.03           "Under Gurumoorthy         8.0118-118.12         0.013372.85 |                           | Convoque<br>Convoque<br>3 Enroque | Nom<br>Pelnom<br>Numéro de convec<br>Statut<br>Fonction<br>Numéro de registre national<br>Bureau de voite | 1 Ved<br>Gurumoorthy<br>03:3312 25<br>Conveque<br>87:01:8-118:2<br>15 - Eve 15 - Berchem-Sainte-Agathe |         |
| Bureau de vote           3 - BVe 3 - Berchem-Sainte-Agathe         X           Statut         V           | A Fonso Morange<br>03.05.23-116.68 03.03540.70<br>A Moukon Fanch<br>76.02.03-762.79 03.11248.24                                                                                                    |                           | Convoqué                          | Statut de l'électeur                                                                                      | Icône de modification                                                                                  |         |
| Fonction                                                                                                  | A Mukolo Pinay<br>99.11.17-274.14 03.09923.89                                                                                                    |                           | Convoqué                          |                                                                                                    |                                                                                                    |         |
| Modifie apres la generation des cles                                                                      | A Tiati Dvet<br>05.12.15-886.17 03.02633.07                                                                                                    |                           | Convoqué                          |                                                                                                    |                                                                                                    |         |
| X Annuler Q Rechercher                                                                                    | A Tshipinga Ezechia<br>86.08.07-086.14 03.12664.64                                                                                                    |                           | Convoqué                          |                                                                                                    |                                                                                                    |         |
|                                                                                                    | Alina Laboudy<br>16064 électeur(s) trouvé(s)                                                                                                    | « (1234                   | Convoqué<br>5 > » 10              | Affichage des é                                                                                           | lecteurs                                                                                               |         |

- 1) **Onglet actif** permettant de gérer la **liste des électeurs**.
- 2) Outil de recherche permettant de retrouver aisément un électeur ou plusieurs électeurs (selon les critères de recherche choisis). ATTENTION ! Un indicateur au haut de la liste prévient que tous les critères introduits n'ont pas été appliqués.
- 3) Electeur sélectionné (avec affichage du statut de l'électeur).
- Affichage des données de l'électeur sélectionné (icône de modification permettant d'accéder aux champs à modifier).

<sup>&</sup>lt;sup>1</sup> Cf site <u>https://elections.brussels/liste-des-electeurs</u> au 03/07/2024

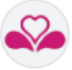

# MODIFIEZ LES DONNEES D'UN ELECTEUR

### **Etapes**

### Actions à réaliser

| gen Bruxelles-Captale<br>Cestion des bureaux de vote de la commune (Berchem-Sainte-Agathe)                                                                                                    | <ol> <li>Cliquez sur le bouton de<br/>sélection « <b>Electeurs</b> ».</li> </ol>                                                                                                    |
|----------------------------------------------------------------------------------------------------|----------------------------------------------------------------------------------------------------|
| Lista das silecteurs  Recherche Recherche Recherche Recherche Recherche Recherche Recherche Recherchercherchercherchercherchercherche                                                                                                    | <ol> <li>Sélectionnez le ou les critère(s)<br/>de recherche en vue d'afficher le<br/>ou les électeur(s) à modifier.<br/>Cliquez sur le bouton d'action<br/>« Rechercher ».</li> </ol>                                                                |
| Electeur     Image: Construction of the construction of the construc | <ul> <li>3) Sélectionnez l'électeur à modifier, puis cliquez sur l'icône de modification.</li> <li>4) Apportez les modifications souhaitées, soyez vigilant au statut de l'électeur, puis cliquez sur le bouton d'action « Sauvegarder ».</li> </ul> |

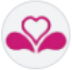

### AJOUTEZ UN ELECTEUR

| Ceston des bareaux de vote de la commune (Norshen-Sainte-Agathe)                                                                                                    | 1) Cliquez sur le bouton de sélection « <b>Electeurs</b> ».                                                                                                    |
|----------------------------------------------------------------------------------------------------|----------------------------------------------------------------------------------------------------|
| Electeurs     16064     Dernières modifications                                                                                                    | 2) Cliquez sur le bouton d'action « <b>Ajouter</b> ».                                                                                                    |
| Ajouter un électeur Nom    Nom                                                                                                    | 3) Complétez les données d'identification de<br>l'électeur (Nom, prénom, n° de registre<br>national), introduisez son n° de convocation<br>et son bureau de vote, choisissez son statut.                                        |
| Statut Convoqué Convoqué Convo | <ol> <li>Cliquez sur le bouton « Sauvegarder »<br/>pour enregistrer ce nouvel électeur. Cliquez<br/>sur le bouton « Sauvegarder &amp; ajouter »<br/>si vous souhaitez ajouter dans la foulée un<br/>nouvel électeur.</li> </ol> |

#### **Etapes**

0

A

Actions à réaliser

La liste des électeurs ne peut pas comprendre de doublons. Si vous introduisez un électeur dont le numéro national figure déjà dans la liste des électeurs, un message d'avertissement vous l'indiquera.

Un électeur ne peut pas être supprimé de la liste électorale, il peut seulement être écarté des votes par un statut différent de « Convoqué ».

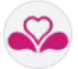

## 04 ► IMPORTER LA LISTE DES MEMBRES PRESSENTIS DES BUREAUX (FICHIER CSV)

CONTEXTE

Les bureaux de vote se composent du président, de 8 assesseurs et d'un secrétaire. En phase de **préparation électorale**, les membres pressentis sont soit importés par un fichier CSV soit encodés manuellement puisqu'au départ aucune donnée n'est présente dans ADELE. Le fichier CSV à importer doit reprendre les informations suivantes :

- > NN (numéro national)
- > Nom
- > Prénoms
- > Bureau de vote
- > Rôle du membre (vide ou « A » : Assesseur, « S » : Secrétaire, « P » : Président)

Les membres pressentis sont ensuite proposés comme membres du bureau par défaut. Ce ne sera qu'au cours de la journée électorale, que des dernières adaptations seront apportées aux bureaux (ajout de membres, modification des statuts des membres pressentis, ...).

**Il n'y a qu'un seul fichier d'import pour l'ensemble des bureaux de la Commune**. Ce fichier est donc **susceptible** de reprendre **TOUS** les membres pressentis de **TOUS** les bureaux de la commune, la répartition des membres pressentis par Bureau se faisant grâce aux champs fonctionnels du fichier d'import.

Chaque commune est libre de choisir les données à importer et les données à compléter manuellement par la suite.

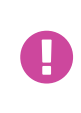

H

Si vous décidez d'importer le fichier CSV après avoir encodé manuellement une partie des membres pressentis, l'import de ce fichier de membres réinitialise toutes les données présentes (l'import du fichier « écrase » les données existantes).

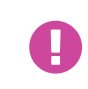

Tout membre pressenti est un électeur. La modification de la liste des électeurs via réimportation du fichier des électeurs supprimera automatiquement les membres pressentis de tous les bureaux de vote.

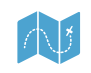

Structure détaillée du fichier d'import : Voir le Guide utilisateur - Gestion centrale.

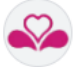

# VISUALISATION DE LA GESTION DES MEMBRES PRESSENTIS

| ADELE<br>Gestion centralisée des électeurs en Région Bruxelles-Capitale |                                                      | Version 1.1.0 FR 🗸 😫 Roger Loup |
|-------------------------------------------------------------------------|------------------------------------------------------|---------------------------------|
| Elections Communales du 13 octobre 2024                                 | Electeurs 20 Membres                                 | Gestion des Rémunérations       |
| Bureaux de vote 2 🏝 Importer                                            | Bureau n° 1 (BVe 1 - Berchem-Sainte-Agathe)          |                                 |
| 1 2 3 4 5 6 7 8 9 🚱                                                     | Liste des membres + Ajouter                          |                                 |
| 11 12 13 14 15 16 17                                                    | Aucun membre n'est encodé pour le bureau sélectionné |                                 |
|                                                                         |                                                      |                                 |
|                                                                         | *                                                    |                                 |
| ADELE<br>Gestion centralisée des électeurs en Région Bruxelles-Capitale |                                                      | Version 1.1.0 FR 🗸 🙎 Roger Loup |
| Elections Communales du 13 octobre 2024<br>Nom de la Commune            | A Electeurs 20 Membres                               | Gestion des Rémunérations       |
|                                                                         | Aucun membre pressenti associé à cette commune       |                                 |
|                                                                         | Retour à la gestion des membres pressentis           |                                 |
|                                                                         | mporter vis memores pressenus                        |                                 |

- 1) Onglet actif permettant de gérer les membres pressentis des bureaux de vote.
- 2) Bouton permettant d'importer le fichier CSV préalablement réalisé.
- 3) Bouton d'action permettant de localiser, puis d'importer le fichier CSV.

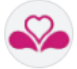

# 05 ► MODIFIER, SUPPRIMER OU AJOUTER UN MEMBRE PRESSENTI D'UN BUREAU

MODIFIEZ OU SUPPRIMEZ UN MEMBRE PRESSENTI

### **Etapes**

Actions à réaliser

|                                                                                                    | 1                                                       | votre é                              | entis des burea<br>écran de gestion.                 | <b>aux</b> » en vue d'aff            | icher     |
|----------------------------------------------------------------------------------------------------|---------------------------------------------------------|--------------------------------------|------------------------------------------------------|--------------------------------------|-----------|
| Affichage de l'écran de gestion                                                                                                    |                                                         |                                      |                                                      | Version 1.1.2 (FR V) 😦 R             | oger Loup |
| Elections Communales du 13 octobre 2024                                                                                                    | <del>살</del> Electeurs                                  | 20 Membres                           |                                                      | Gestion des Rémuné                   | rations   |
| Berchem-Sainte-Agathe                                                                                                    | 16064                                                   | 510                                  |                                                      |                                      |           |
| Lenoudas incompanions         Importer           1         2         3         4         5         6         7         8         9         10 | Liste des membres                                       | + Ajouter                            | Membre                                               | 4                                    |           |
| 2 120 130 140 150 160 170                                                                                                    | Toukaev Alimat<br>05.07.18-399.88 03.00001.20           | Président                            | Nom<br>Prénom                                        | Bertz<br>Bhuti                       |           |
|                                                                                                    | Issayick Nalayini<br>05.03.22-070.75 03.00002.19        | Secrétaire                           | Numéro de convocation<br>Numéro de registre national | 03.00011.10 ()<br>81.01.14-240.78 () |           |
|                                                                                                    | Bertz Bhuti<br>81.01.14-240.78 03.0001110 3             | Assesseur                            | Fonction                                             | Assesseur                            |           |
|                                                                                                    | Bolembo Asrait<br>91.02.28-842.49 03.00016.05           | Assesseur                            |                                                      |                                      |           |
|                                                                                                    | Bongofa Gladwyn<br>05.05.12-063.08 03.00023.95          | Assesseur                            |                                                      |                                      |           |
| <ol> <li>Sélectionnez le bureau auque</li> <li>Dans la liste des membres, s</li> </ol>                                                        | el est associé le membre p<br>électionnez le membre auc | ressenti à modif<br>quel vous souhai | ier.<br>itez apporter des                            | s modification.                      |           |

4) Dans la zone d'affichage des données du membre pressenti sélectionné, cliquez sur l'icône Corbeille si vous souhaitez supprimer cette personne ou cliquez sur l'icône de modification si vous souhaitez modifier sa fonction.

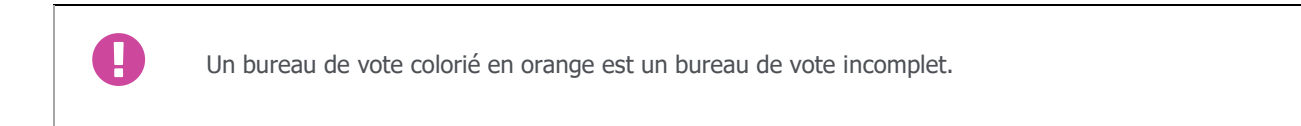

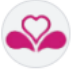

# AJOUTEZ UN MEMBRE PRESSENTI

| Etapes                                                                                                    | Actions à réaliser                                                                                                    |  |  |
|----------------------------------------------------------------------------------------------------|----------------------------------------------------------------------------------------------------|--|--|
| ogon Bruxeles Capitale (Parchem-Sainte-Agathe)  Gestion des bureaux de vote de la commune (Parchem-Sainte-Agathe)  Excertors Dectors Mentores présents des bureaux  1                        | 1) Cliquez sur le bouton de sélection « <b>Membres</b><br><b>pressentis des bureaux</b> » en vue d'afficher<br>votre écran de gestion.                                                            |  |  |
| Affichage de l'écran de gestion                                                                                                    |                                                                                                    |  |  |
| Elections Communales du 13 octobre 2024<br>Berchem-Sainte-Agathe                                                                                                    | Electeurs too4 STO                                                                                                    |  |  |
| Bureaux de vote 🔹 Candidats incompatibles                                                                                                    | Bureau n° 1 (BVe 1 - Berchem-Sainte-Agathe)                                                                                                    |  |  |
|                                                                                                    | Liste des membres + Ajouter                                                                                                    |  |  |
| 2 12 13 14 15 16 17                                                                                                    | Toukaev Alimat Président  05.07.18-399.88 03.0000120                                                                                                    |  |  |
|                                                                                                    | Issayick Nalayini Secrétaire                                                                                                    |  |  |
|                                                                                                    | Bertz Bhuti Assesseur<br>81.01.14-240.78 03.0001110                                                                                                    |  |  |
| <ol> <li>Sélectionnez le bureau auquel vous v</li> <li>Dans la liste des membres déjà exis<br/>compléter s'affiche à droite de l'écra<br/>(procédure similaire à l'ajout d'un éle</li> </ol> | oulez ajouter le nouveau membre pressenti<br>stants, cliquez sur le bouton d'action « <b>Ajouter</b> » Les champs à<br>an. Complétez ceux-ci, puis sauvegardez les données introduites<br>cteur). |  |  |
| Les membres pressentis étant d                                                                                                    | les électeurs, il est possible de sélectionner le numéro national de                                                                                                    |  |  |
| l'électeur via l'onglet des électeur<br>du nouveau membre pressenti.                                                                                                    | s, de le copier via l'icône 🏾 📍 et de le coller dans la fiche de création                                                                                                    |  |  |
| La liste des membres pressentis r                                                                                                    | le peut pas comprendre de doublons.                                                                                                    |  |  |

Etapes

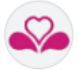

# **06 > GERER LES REMUNERATIONS DES MEMBRES DES BUREAUX DE VOTE**

### CONTEXTE : LES JETONS DE PRESENCE

Les membres des bureaux de vote reçoivent une compensation financière (jetons de présence) qui ne peut dépasser le montant maximum défini au niveau de la Région.

| Rémunérations octroyées | Montants maximaux des<br>rémunérations |
|-------------------------|----------------------------------------|
| Président - €           | Président - €                          |
| Secrétaire - €          | Secrétaire - €                         |
| Assesseur - €           | Assesseur - €                          |

Il n'est donc pas possible d'introduire les rémunérations octroyées par la Commune si les montants maximaux n'ont pas été préalablement définis dans ADELE par les utilisateurs mandatés par l'autorité organisatrice en tant que superviseur.

Si l'utilisateur tente d'anticiper cet encodage, un message d'avertissement s'affiche à l'écran.

### INTRODUIRE LES REMUNERATION

**Etapes** 

Actions à réaliser

| fichage de l'écran de gestion                                                                                                    |                                                                                      |
|----------------------------------------------------------------------------------------------------|--------------------------------------------------------------------------------------|
| Weiner     Image: Second and Second and | <ul> <li>1) Cliquez sur le bouton d'action « Gestion des rémunérations ».</li> </ul> |
|                                                                                                    |                                                                                      |
| Rémunérations Rémunérations octroyées                                                                                                    | 3) <b>Introduisez les montants</b> fixés par la<br>Commune                           |
| Rémunérations<br>Rémunérations octroyées<br>Président - €<br>Secrétaire - €<br>Assesseur - €<br>Président 85,00 €<br>Secrétaire 80,00 €<br>Assesseur 75,00 €                                                                                                    | 3) Introduisez les montants fixés par la<br>Commune                                  |

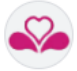

# **07 > LISTE DES ÉLECTEURS COMPRENANT LES DERNIÈRES MODIFICATIONS**

### CONTEXTE

L'application ADELE web réservée aux Communes permet de gérer les données des électeurs jusqu'au moment où la liste des dernières corrections est générée. La liste des électeurs comprenant les dernières modifications apportées après la génération des clés est transmise aux différents Bureaux de vote par les agents communaux ayant accès à l'application Web.

IMPORTATION DE LA « LISTE DES ELECTEURS COMPRENANT LES DERNIERES MODIFICATIONS »

|                                                                                                    |                                                                                                    |                                                                                                    |                                                                            | Action                                                                   | ns à réaliser                                                         |
|----------------------------------------------------------------------------------------------------|----------------------------------------------------------------------------------------------------|----------------------------------------------------------------------------------------------------|----------------------------------------------------------------------------|--------------------------------------------------------------------------|-----------------------------------------------------------------------|
| gun howhs-Caste<br>Cestion des bursaux de vote de la commune<br>Cestion<br>Letter<br>Letter<br>Letter<br>Letter<br>Letter pilanes d                                                                                                    | yaa ta (                                                                                                    | in 🕤 🖨 mpaining<br>and a constant                                                                                                    |                                                                            | 1)                                                                       | Cliquez sur le bouton de<br>sélection « <b>Electeurs</b> ».           |
| Electeurs<br>10054     Sto     Sto     Ajouter     Ajouter                                                                                                    | 2                                                                                                    |                                                                                                    |                                                                            | 2)                                                                       | Cliquez sur le bouton d'action<br>« <b>Dernières modifications</b> ». |
| Visualisation de la L                                                                                                    | iste des é                                                                                                    | lecteurs                                                                                                    |                                                                            |                                                                          |                                                                       |
| Imprimer les modifications de 10/08/2024 00:00                                                                                                    | epuis                                                                                                    |                                                                                                    |                                                                            |                                                                          |                                                                       |
| X Annuler                                                                                                    | Valider                                                                                                    |                                                                                                    |                                                                            |                                                                          |                                                                       |
| X Annuler                                                                                                    | Valider                                                                                                    | ADELE                                                                                                    | I                                                                          | elections 202/<br>brussels &                                             | 4                                                                     |
| X Annuler<br>RÉGION DE BRUXELLE<br>BRUSSELS HOOFDSTE<br>COMMUNE – GEMEE<br>Code INS – INS numi<br>Modifications denuis                                                                                                    | S-CAPITALE<br>DELIJK GEWEST<br>ENTE: Berchem-Sain<br>ner: 21003                                                                                                    | ADELE                                                                                                    | 07/08/2024 19:30                                                           | elections 2024<br>brussels 🕰                                             | 4                                                                     |
| X Annuler<br>RÉGION DE BRUXELLE<br>BRUSSELS HOOFDSTE<br>COMMUNE – GEMEE<br>Code INS – INS num<br>Modifications depuis –<br>Bureau de vote – Sten                                                                                                    | Valider<br>S-CAPITALE<br>DELLIK GEWEST<br>ENTE: Berchem Sait<br>ner: 21003<br>Wijzigingen sinds 0<br>nbureau: 003                                                                                                    | ADELE<br>hte-Agathe - <i>Sint-Agathe</i><br>7/08/2024 18:30 au - tot                                                                                                    | 07/08/2024 19:30                                                           | elections 202<br>brussels a                                              | 4                                                                     |
| X Annuler<br>RÉCION DE BRUXELL<br>BRUSSELS HOOPDSTE<br>COMMUNE – GEMEE<br>Code INS - INS numm<br>Modifications depuis -<br>Bureau de vote - Sten<br>Ces électeurs ne peuvent                                                                                                    | Valider      Valider      S-CAPITALE      DELIJK GEWEST      INTE: Berchem-Sait mer: 21003      Wijzigingen sinds 0      nbureau: 003      pas voter- Deze kiezers      Nom                                                                                                    | ADELE<br>nte-Agathe - Sint-Agathe<br>7/08/2024 18:30 au - tot<br>:: kunnen niet stemmen                                                                                                    | 07/08/2024 19:30                                                           | elections 202<br>brussels 4                                              | 4                                                                     |
| × Annuler<br>RÉCION DE BRUXELLE<br>BRUSSELS HOOFDETE<br>COMMUNE – GEMEE<br>Code INS - INS numr<br>Modifications depuis -<br>Bureau de vote - Sten<br>Ces électeurs ne peuvent<br>National<br>National<br>National<br>National<br>National                                                                                                    | Valider      Valider      Valider | ADELE<br>hte-Agathe - Sint-Agathe<br>7/08/2024 18:30 au - tot<br>:kunnen niet stemmen<br>Prenom<br>Voormaam                                                                                                    | 07/08/2024 19:30<br>No Convocation<br>Convocation                          | elections 202<br>Drussels 43<br>Statut<br>Tressend<br>Decede             | 4                                                                     |
| × Annuler<br>RÉGION DE BRUXELLE<br>BRUSSELS HOOPDSTE<br>COMMUNE – GEMEE<br>Code INS - INS numn<br>Modifications depuis -<br>Bureau de vote - Sten<br>Ces électeurs ne peuvent<br>National<br>National<br>National<br>National<br>95082532209                                                                                                    | Valider  S-CAPITALE DELIJK GEWEST  ENTE: Berchem-Sain ner. 21003  Wijzigingen sinds 0  hbureau: 003 pas voter- Deze kiezers  Nom Naam A'Ina                                                                                                    | ADELE<br>hte-Agathe - <i>Sint-Agathe</i><br>7/08/2024 18:30 au - tot<br>texunnen niet stemmen<br>Voornaam<br>Laboudy                                                                                                    | 07/08/2024 19:30<br>No Convocation<br>Convocation nr<br>030194219          | elections 202<br>brussels &<br>Statut<br>Toestand<br>Décédé<br>Overleden | 4                                                                     |
| × Annuler<br>RÉGION DE BRUXELLE<br>BRUSSELS HOOFDETE<br>COMMUNE – GEMEE<br>Code INS - INS num<br>Modifications depuis -<br>Bureau de vote - Sten<br>Ces électeurs ne peuvent<br>National nummer<br>95082532209<br>Ces électeurs sont admis<br>Numéro National<br>Superventere                                                                                                    | Valider      S-CAPITALE DELIJK GEWEST      ENTE: Berchem-Sali ner: 21003      Wijzigingen sinds 0     abureau: 003 pas voler- Deze kiezers     Nom     Naam     Alna      su vole - Deze kiezers n     Nom     Nom                                                                                                    | ADELE  ADELE  Additional State - Sint-Agathe  Additional State  Additional State  Ad | 07/08/2024 19:30<br>No Convocation<br>Convocation rr<br>030194219          | Statut<br>Toestand<br>Décédé<br>Overleden                                |                                                                       |
| Annuler     KAnnuler     KAnnuler     KEGION DE BRUXELLE     BRUSSELS HOOFDSTE     COMMUNE – GEMEEL     Code INS – INS numr     Modifications depuis –     Bureau de vote - Sten     Ces électeurs ne peuvent <u>Numéro National     National nummer     95082532209     Ces électeurs sont admis     National nummer     Instanael nummer     Instanael nummer     Instanael nummer     Instanael nummer     Instanael nummer     Instanael     Instanael </u> | Valider      S-CAPITALE     S-CAPITALE     DELLIK GEWEST      ENTE: Berchem-Sai     ner: 21003      Wijzigingen sinds 0     abureau: 003     pas voter- Deze kiezers     Nom     Naam     A'Ina     au vote - Deze kiezers n     Nom     Naam                                                                                                    | ADELE  ADELE  Ante-Agathe - Sint-Agathe  7/08/2024 18:30 au - tot  xunnen niet stemmen  Prenom Voomaam Laboudy  nogen stemmen  Prenom Voomaam                                                                                                    | No Convocation<br>Convocation<br>Convocation<br>Convocation<br>Convocation | Statut<br>Toestand<br>Statut<br>Toestand                                 |                                                                       |

ADELE\_V1.3\_Gestion des données préparatoires

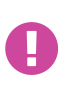

Si la 4G fonctionne, la communication avec le serveur central est initialisée et les éventuelles dernières modifications de données opérées sur le site Web (postérieures à la création de la clé) sont reprises automatiquement. Les modifications « tardives » des électeurs doivent toutefois être transmises aux bureaux de vote (document) au cas où la 4G ne serait pas opérationnelle